# 西安石油大学继续教育学院

## 关于2025年春季学期期末考试工作的通知

各教学点、各年级学生:

根据教学工作安排,现将2025年春季学期期末考试工作有关事项通 知如下:

一、模拟测试安排

为了使学生熟悉新版考试系统操作流程,所有学生均应参加考前模拟 测试,模拟测试时间:2025年6月26日8:00—23:00,测试科目为《模拟 线上考试》,考生可在该时段的任意时间开始测试,最长测试时间60分 钟。因未参加模拟测试,不了解操作方法导致正式考试操作不当的情况 ,由学生自行承担责任。

二、正式考试安排

正式考试起止时间为: 2025年6月27日8:00—2025年7月11日23:00。

考生可在该时间段内的任意时间开始考试,每门课程答题时间为120 分钟,当答题开始后,应在规定的时间内提交(可提前交卷),超时系统 自动收卷。

三、考试课程范围

考试课程为2025年春季学期教学计划全部课程

| 年级层次      | 考试课程   |
|-----------|--------|
| 2021级高起本  | 第9学期课程 |
| 2022级高起本  | 第7学期课程 |
| 2023级高起本  | 第5学期课程 |
| 2024级所有层次 | 第3学期课程 |
| 2025级所有层次 | 第1学期课程 |

#### 特别说明:《形势与政策》《入学教育》不在本次考试范围内

四、考试方式及规则

考试通过"青书学堂"APP或电脑端(https://degree.qingshuxuetang.com/xsyu/Home)进行,每门课程答题机会只有一次,操作方法见附件《在线考试操作指南》。

#### 五、考试资格条件

考试课程的平时成绩须大于等于60分方可参加期末考试,尚未达到 考试条件的学生应尽快完成自学任务,以免影响考试。

#### 六、考试纪律要求

1.考生应在封闭安静的房间内独立进行在线考试;
2.考试过程中不得佩戴耳机、墨镜、帽子、口罩等,不得遮挡面部;

3.考试过程中答题设备不得离开考试界面,不得关闭摄像头,设备 须处于免打扰状态,保证考试过程不受其他因素干扰或打断;

4.考试系统启用人脸识别功能,考试全程抓拍人脸图像,考生考试 应全程面向摄像头,考试过程中保持仪表端庄,面部整洁;

5.人脸验证不通过、未采集到人脸信息或考试过程抓拍照片与本人 不符的,考试成绩以0分记。

#### 七、注意事项

1.进入考试后请认真阅读《考试须知》和《考试诚信承诺书》并电 子签名,做到诚信考试;

2.考生务必使用具有前置摄像头的智能手机(平板电脑)或配备摄 像头的电脑作为考试设备,确保设备电量充足,网络良好,使用手机考试 时,应避免因通话影响考试;

3.考生务必确保本人账号处于可用状态,若遗忘,应在考试前联系 所在教学点查询用户名或重置密码;

4.考生应合理安排时间完成线上考试,考试过程中应注意剩余时间, 合理控制答题进度。

附件: 西安石油大学高等学历继续教育在线考试操作指南(2025版)

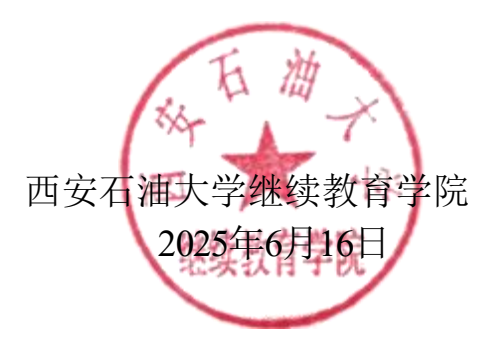

西安石油大学高等学历继续教育在线考试操作指南

一、使用手机(平板电脑)考试

1.进入"青书学堂"APP,使用本人账号登录。

2.点击页面底部"考试"进入考试课程列表,点击要参加的考试名称,可 看到该门课程的考试信息等内容。考生应认真阅读《考试须知》和《考试 承诺书》,在倒计时结束后,勾选"我已阅读上述说明",随后在"承诺人" 处,点击绿色按钮添加电子签名。

| 10:27 🕈 🚽                                          | <b>₹ @</b> | 09:51                                                                                      | al 🕈 🖾                                                 |
|----------------------------------------------------|------------|--------------------------------------------------------------------------------------------|--------------------------------------------------------|
| 西安石油大学高等学历继续教                                      | a          | <                                                                                          |                                                        |
| 线期末考试                                              |            | ### 模拟朝末考试                                                                                 |                                                        |
| an+ 模拟期末考试<br>2024/8/12 08:00-6/13 23:00           | 未提交        | 规定的时间答                                                                                     | <br>8.                                                 |
| ● 人加加加 田小山田市 A A A A A A A A A A A A A A A A A A A | 特形政        | 6.保护信息: 非<br>自己的考试账<br>将账号信息泄<br>止他人冒用或<br>7.接受监督: 非<br>监考人员的监<br>于任何违反考<br>为,我愿意承<br>和处罚。 | 我将妥善保管<br>号和密码, 所<br>替考。<br>我接受学校和<br>督和管律的行<br>担相应的责任 |
|                                                    |            | 承诺人(签名                                                                                     | 5-12<br>读上述说明<br>教儀书                                   |

### 3.在窗口中,手写本人姓名,确保无误后点击"保存"按钮。

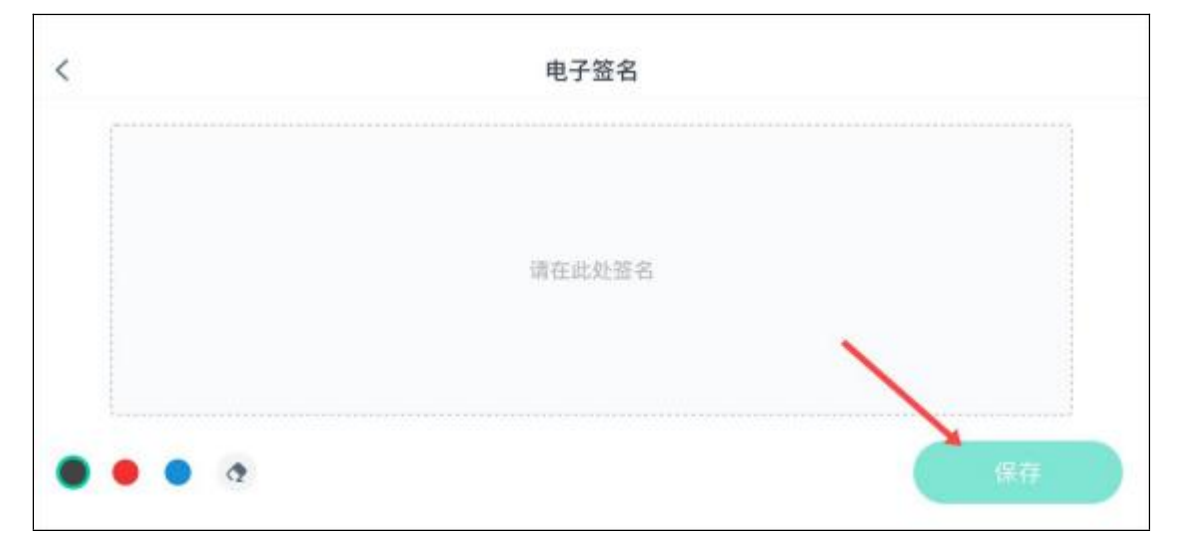

4.以上步骤完成后,点击"开始人脸识别"进入考前身份验证,在弹出的窗口中点击"去检测"。

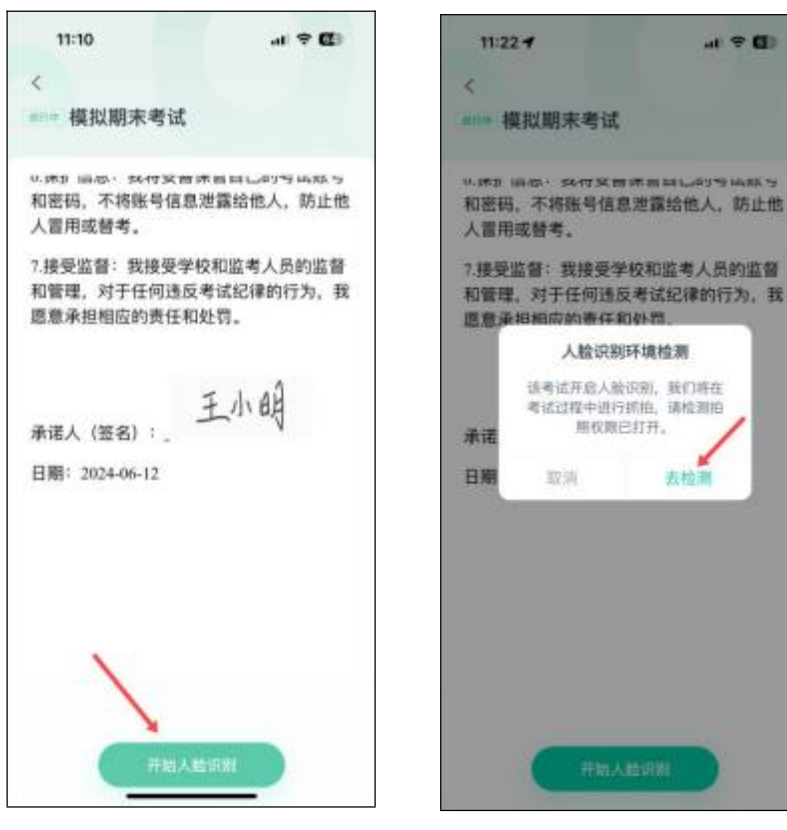

5.使用摄像头拍摄学生本人面部,在弹出的窗口中点击"开始检测", 检测通过后,点击"开始考试"进入正式考试。多次不通过须申请人工审核。

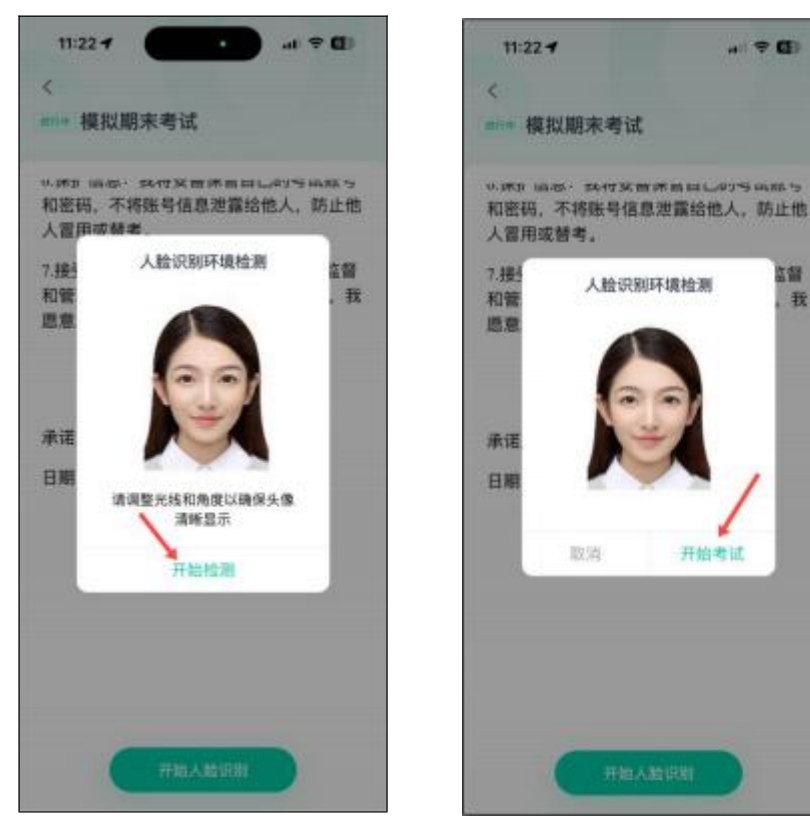

6.开始考试后,"单选题"、"判断题"可直接点击所选答案,"填空题"、"问答题"、"写作"可直接在文本框中输入答案,如遇复杂计算题,可在白纸上手写作答后拍照上传,答题纸上写明本人姓名和学号。

|                       | 37 -                     |                   |                    | 6                                                                    |
|-----------------------|--------------------------|-------------------|--------------------|----------------------------------------------------------------------|
| <                     |                          |                   | 0                  | DD                                                                   |
| Q. A. Res             | 用制制拍中                    |                   |                    | 2/4                                                                  |
| (问苦题)<br>简述计          | 25分)<br>算机系统的            | 如此成以              | 及各部分的              | 功能。                                                                  |
|                       | 9 <b>8 8</b><br>111      |                   |                    |                                                                      |
|                       | 1                        |                   |                    |                                                                      |
|                       | /                        |                   |                    |                                                                      |
| <b>回</b> 拍照           |                          |                   |                    | ~                                                                    |
| 0 16W                 | 1                        | G                 | ) (# (S            | ×<br>• •                                                             |
| © 168<br>₽            | @#                       | ABC               | DEF                | ×                                                                    |
| • • • • • •           | @#<br>GHI                | ABC<br>JKL        | DEF<br>MNO         | ×<br>×<br>®                                                          |
| • 108<br>• 108<br>• 1 | @#<br>GHI<br>PQRS        | ABC<br>JKL<br>TUV | DEF<br>MNO<br>WXYZ | × × ×                                                                |
| ○ 10回                 | @#<br>GHI<br>PQRS<br>123 | ABC<br>JKL<br>TUV | DEF<br>MNO<br>WXYZ | ~<br>(回<br>(日日)<br>(日日)<br>(日日)<br>(日日)<br>(日日)<br>(日日)<br>(日日)<br>( |

7.考生完成所有题目后,点击右上角的答题卡图标,进入答题卡页面。 灰色题号代表该题目已作答,白色题号表示未作答。答题机会只有一次, 检查无误后,点击页面底部"提交试卷"按钮并确认。

| 09:55         | -di 🗢 💷 | 09:55                                         | al 🗢 📅    |
|---------------|---------|-----------------------------------------------|-----------|
| 答题卡(4         | /4) ×   | 答题                                            | £‡(4/4) × |
| · 已第4副 · 未等0副 |         | * E187488 · · · · · · · · · · · · · · · · · · |           |
| 间管理           |         | 网络酸                                           |           |
| 0 0           |         | 0 0                                           |           |
| 910.83        |         | 9.238                                         |           |
| 0 0           |         | 0 0                                           |           |
|               |         |                                               | 提示        |
|               |         | 服交后<br>等率,有                                   | 3将不能修改    |
|               |         | 177.54                                        |           |
|               |         |                                               |           |
|               |         |                                               |           |
|               |         |                                               |           |
|               |         |                                               |           |
|               | /       |                                               |           |
|               | /       |                                               |           |
| 提交试 <b>》</b>  | 5       |                                               | 交试卷       |
|               |         |                                               |           |

5

8.在弹出的安全验证窗口中,按提示依次点击数字或符号,确认无 误后点击"确定"按钮提交试卷。

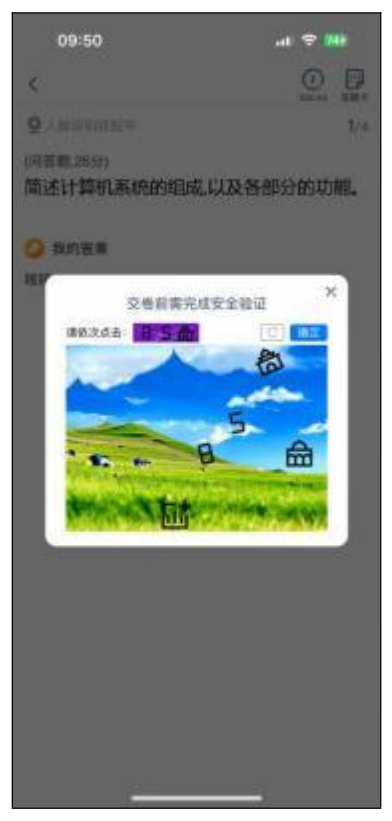

9.系统显示"交卷成功",考试结束,考生可退出考试界面。

二、使用电脑考试 (须配备摄像头)

 在 目 前 主 流 浏 览 器 中 输 入 网 址 : https://degree.qingshuxuetang.com/xsyu/Home,点击右上角"登录"按钮, 使用本人账号登录。

2.登录后,点击顶部"考试安排-考试列表",页面显示待考试列表。

| 西安石油大学高等学历期 | <b>操教育 首</b> 页 | 课程学习 直播         | 考试安排。                     | 论文•                 | 毕业学位、                   |
|-------------|----------------|-----------------|---------------------------|---------------------|-------------------------|
| 在线期末考试      |                |                 | 考试列表                      |                     |                         |
| ▶ 当前学期      | $\odot$        |                 |                           |                     |                         |
|             |                | 模拟期末非           | 新试 进行中                    |                     |                         |
| 【测试试        | 果程】            | 起止日期:<br>时长:120 | 2024-06-12 08<br>)分钟 及格分: | 8:00~2024<br>60分 总分 | -06-13 23:00<br>h: 100分 |
|             |                | 开启人脸边           | R别(考前5分钟                  | 开放人脸识               | 别)                      |

6

3.点击要参加的考试名称,可看到该门课程的考试信息等内容,考 生应认真阅读《考试须知》和《考试承诺书》,在倒计时结束后,勾选"我 已阅读上述说明",随后在"承诺人"处,点击绿色按钮添加电子签名。

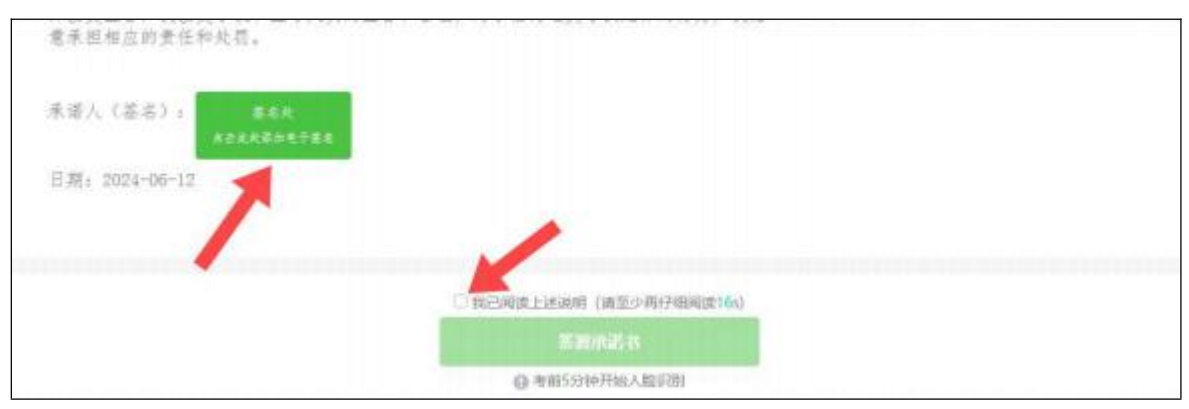

4.使用"青书学堂"app扫描弹出的二维码,点击"立即签名"按钮,手写本 人姓名后,点击"完成并预览"按钮,点击"确认提交"按钮提交,最后返 回网页端点击"我已完成签署"完成承诺书签名。

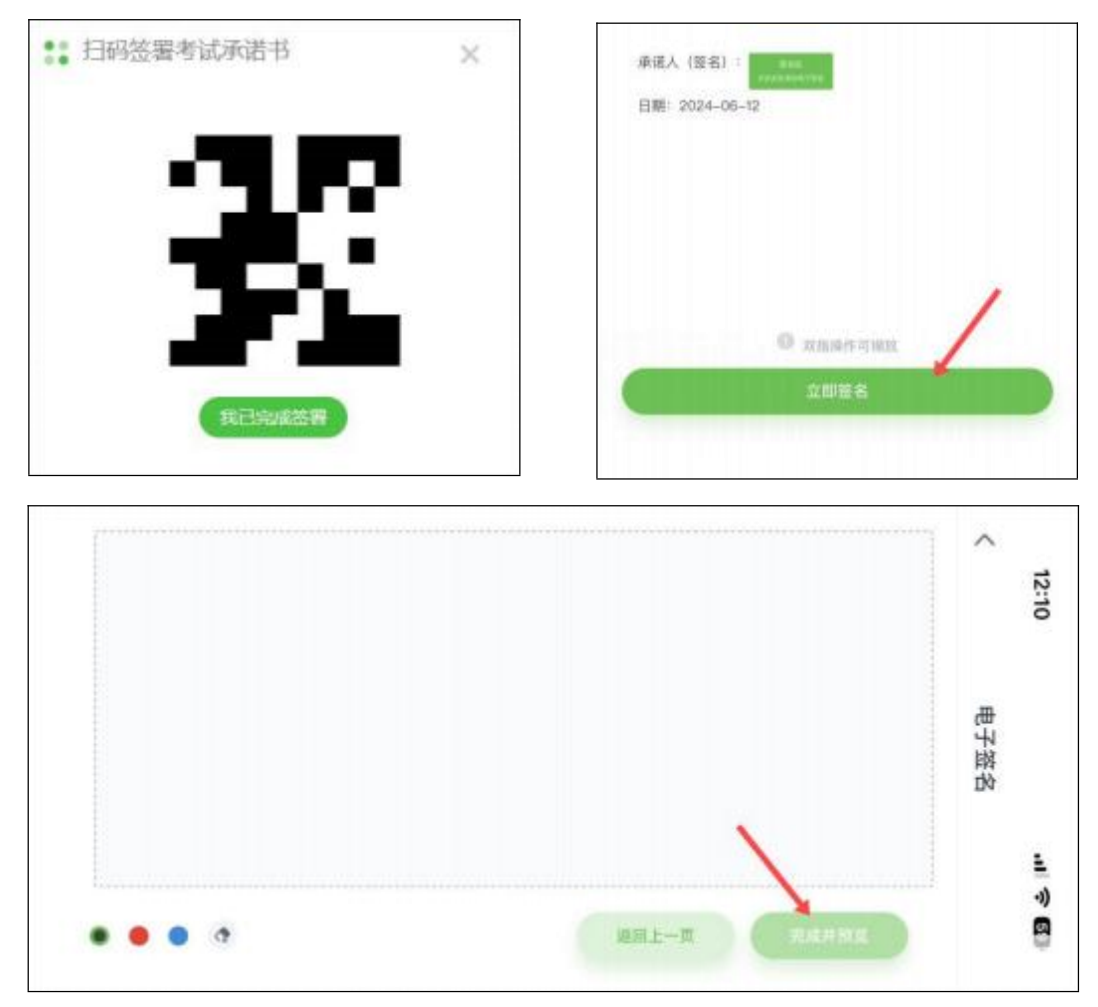

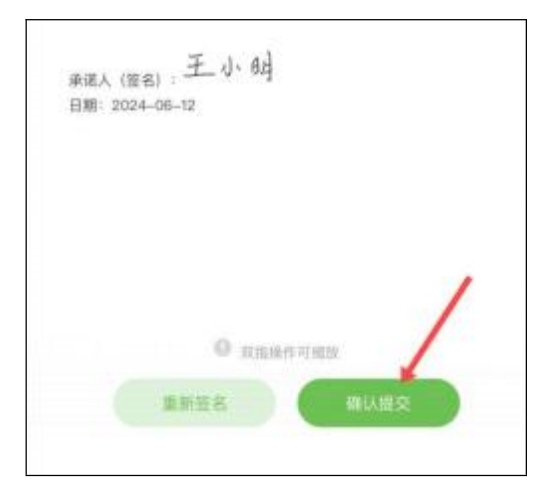

5.点击"开始人脸识别"进入考前身份验证,此时若浏览器弹出访问 摄像头的请求,点击"允许"。检测通过后,点击"开始考试"进入正式考试 ,多次不通过须申请人工审核。

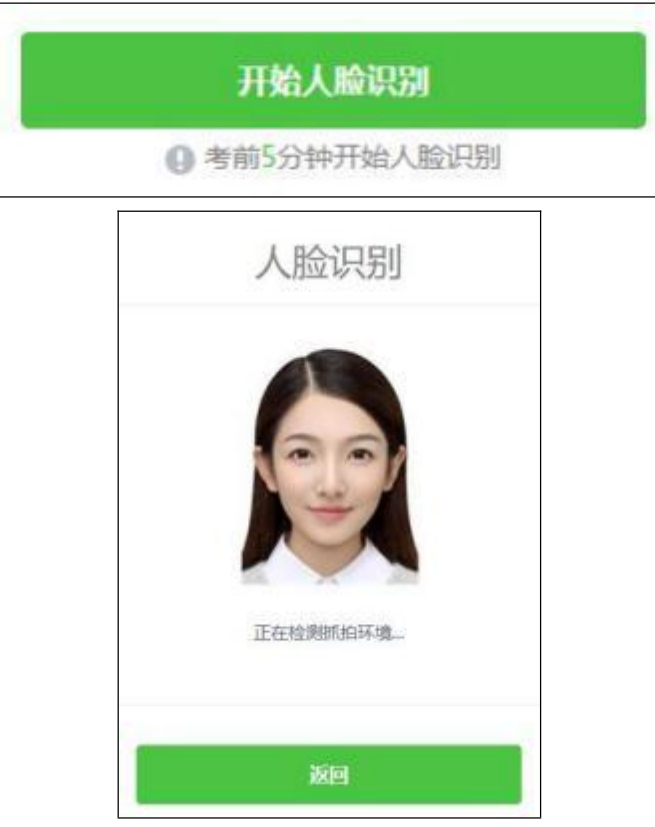

6.开始考试后,"单选题"、"判断题"可直接点击所选答案,"填空题"、" 问答题"、"写作"可直接在文本框中输入答案,如遇复杂计算题,可在白 纸上手写作答后拍照传输至电脑,从电脑上传至答题框,答题纸上写明本 人姓名和学号。

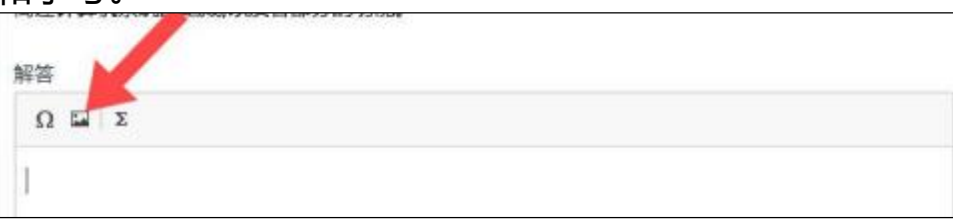

7.答题机会只有一次,考生完成所有题目后,应务必仔细检查所有题目是否都已作答,无遗漏,最后,点击"交卷"按钮,在弹出的安全验证窗口中,按提示依次点击数字或符号,确认无误后点击"确定"按钮提交试卷。

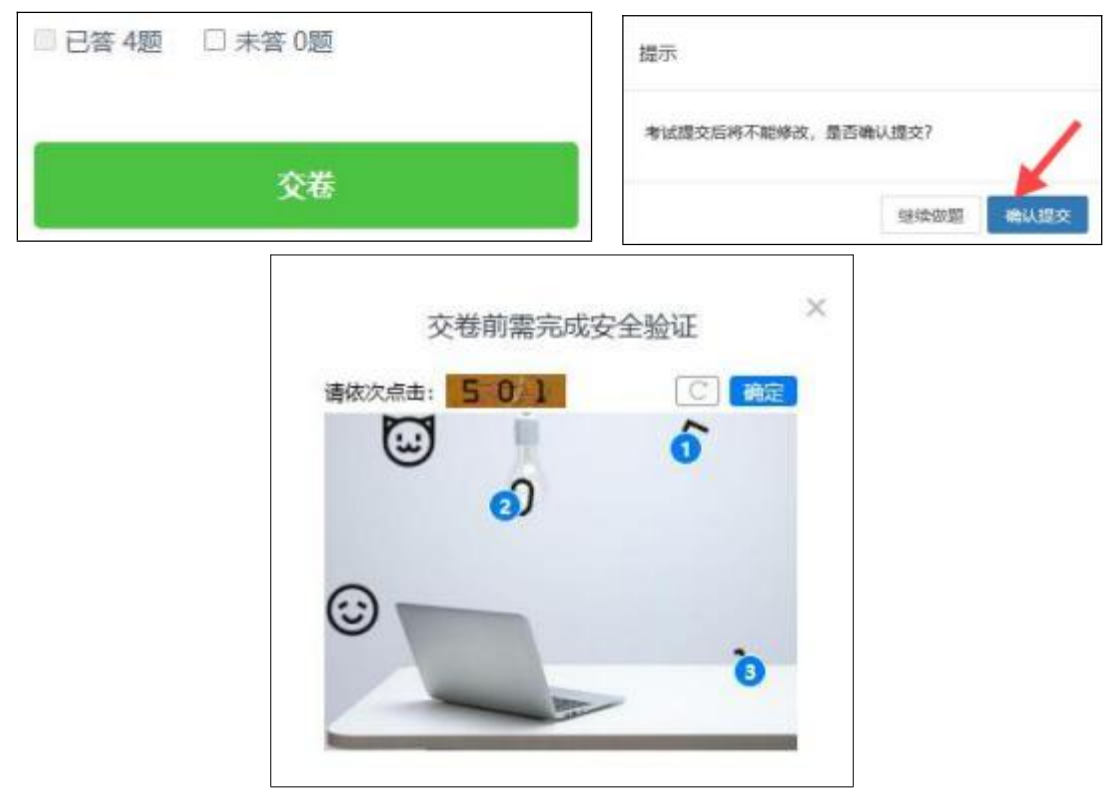